# Satloc G4 Installation & Setup on SwathPRO

## Wiring

1. DO NOT attach any Satloc wires to SwathPRO wires.

Note: Satloc wires cannot be connected to voltage.

- 2. Use a Double Pole Single Throw (DPST) switch as the **Right Boom Shutoff** switch.
- 3. Locate GPIO Cable Wire Group 2 from Satloc CPU.
- 4. Install a size #6 ring terminal to the Right Boom wire (Orange) and connect it to Terminal 1 or 3 on the **Right Boom Shutoff** Switch.
- 5. Install size #6 ring terminals on the following wires:
  - D. Gnd (Black)
  - Left Boom (Red)
  - Center Boom (Green)
- 6. Connect these three wires to the other, unused switch terminal.

### Setup

### Navigate: SETUP>SETUP>FLOW CTRL>SETUP>SETUP

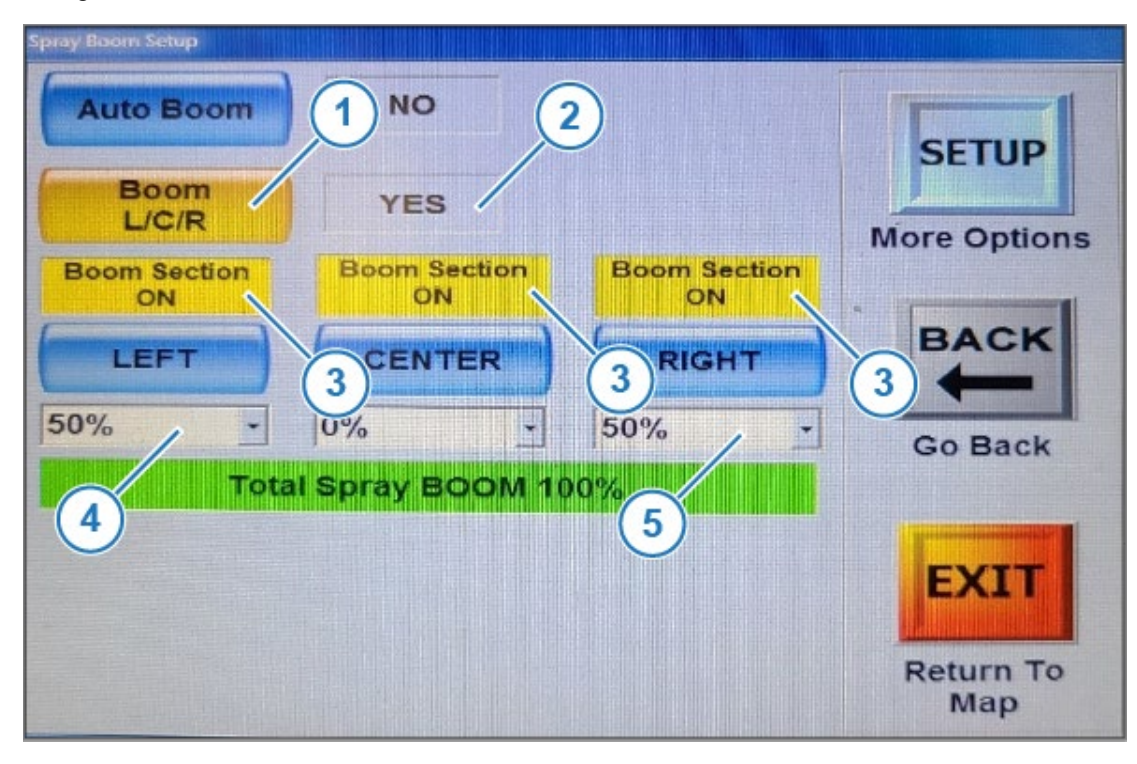

©2023 Capstan Ag Systems Inc. This product may be covered by one or more U.S. Patents. For more information go to www.BlendedPulse.com

- 1. Select the Boom L/C/R button (1) and verify the box to the right (2) changes from NO to YES.
- 2. Verify all the Boom Section Boxes (3) are yellow and display ON.
- 3. Cycle the Right Boom switch and verify that the Right Boom Section ON box changes to red and displays OFF.
- 4. Change the Left Boom Section (4) and Right Boom Section (5) to 50%.

#### Navigate: SETUP>SETUP>FLOW CTRL>SETUP>SETUP>SETUP

| PGT FLOW Settings | PGT POSITION Settings<br>Quick Select |                  |
|-------------------|---------------------------------------|------------------|
| Quick PGT FLOW    | Quick PGT POSITION                    |                  |
| Slow Response     |                                       |                  |
| Fast Response 2   | P GAIN 10000                          | BACK             |
| G GAIN 100        | G GAIN 100                            | Go Back          |
| TOLERANCE 100     | TOLERANCE 50                          | EXIT             |
| SET FLOW Default  | SET POS Default Values                | Return To<br>Map |

- 5. Select the Quick PGT FLOW button (1).
- 6. Change the Response to Slow Response (2).
- 7. Select the TOLERANCE (3) box.
- 8. Change the value to 100.

©2023 Capstan Ag Systems Inc. This product may be covered by one or more U.S. Patents. For more information go to www.BlendedPulse.com